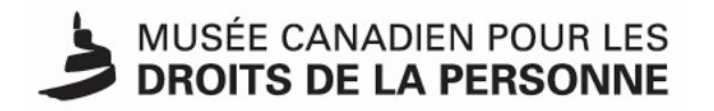

# Excursion virtuelle : Guide de démarrage rapide

Notre guide de démarrage rapide est conçu pour vous aider à profiter au maximum de votre visite virtuelle.

Nos visites virtuelles se font à l'aide d'un logiciel de vidéoconférence. Nous pouvons nous connecter avec votre classe sur la plateforme qui vous convient le mieux, y compris Zoom, Microsoft Teams et Google Meet.

Nous avons établi des listes de contrôle et des rappels pour faciliter le déroulement de la visite.

## Détails de participation

Pour participer à une excursion virtuelle, vous aurez besoin des éléments suivants :

- 1. une connexion Internet à haute vitesse;
- 2. un ordinateur;
- 3. un projecteur (dans le contexte d'une salle de classe);
- 4. une webcam;
- 5. un microphone;
- 6. l'accès à une plate-forme de vidéoconférence (Zoom, Teams, Google Meet).

## Rappels pour la réservation

Rappels pour la réservation de votre excursion virtuelle :

#### 1. Sélectionnez votre plate-forme.

Nous organisons nos excursions sur différentes plateformes de vidéoconférence (Zoom, Teams, Google Meet).

a. Si vous sélectionnez Google Meet ou Microsoft Teams, vous devrez être l'hôte de la réunion.

#### 2. Sélectionnez une date et une heure.

a. Veuillez noter que le Musée est situé dans le **fuseau horaire central** (Winnipeg, Manitoba). Nos excursions scolaires se déroulent de 9 h à 17 h, du

mardi au vendredi. Veuillez écrire à <u>education@droitsdelapersonne.ca</u> si ces heures ne sont pas possibles pour vous.

### **Conseils pour votre excursion**

Conseils pour le jour de votre excursion :

- Vérifiez que l'heure (et le fuseau horaire) de votre excursion virtuelle est correcte. Reportez-vous au courriel de confirmation de votre réservation pour connaître les détails précis du programme.
- 2. Cinq minutes avant le début de votre excursion, cliquez sur le lien et vérifiez que votre technologie fonctionne.
  - a. Si vous êtes l'hôte de la réunion (Google Meet ou Microsoft Teams), lancez la réunion cinq minutes avant l'heure de début prévue.
  - b. Donnez à l'équipe du Musée l'autorisation de faire une présentation. Si vous vous connectez à partir d'un environnement d'apprentissage à distance, il serait également bon d'utiliser les fonctions « pin » et « spotlight » pour l'écran du Musée.
- 3. Préparez vos élèves à répondre aux questions.
  - a. Nous nous efforçons de rendre nos excursions virtuelles aussi interactives que possible et nos guides poseront des questions à vos élèves. Votre classe et vos élèves sont uniques; en élaborant un plan pour répondre aux questions, vous faciliterez le déroulement du programme.
  - b. Trouvez du papier et des crayons. Le personnel du Musée pourrait demander à vos élèves d'écrire ou de dessiner dans le cadre de l'excursion.
- 4. Profitez bien de votre visite au Musée canadien pour les droits de la personne!

Si vous avez des questions, envoyez un courriel à <u>education@droitsdelapersonne.ca</u> ou composez le 204-289-2000.